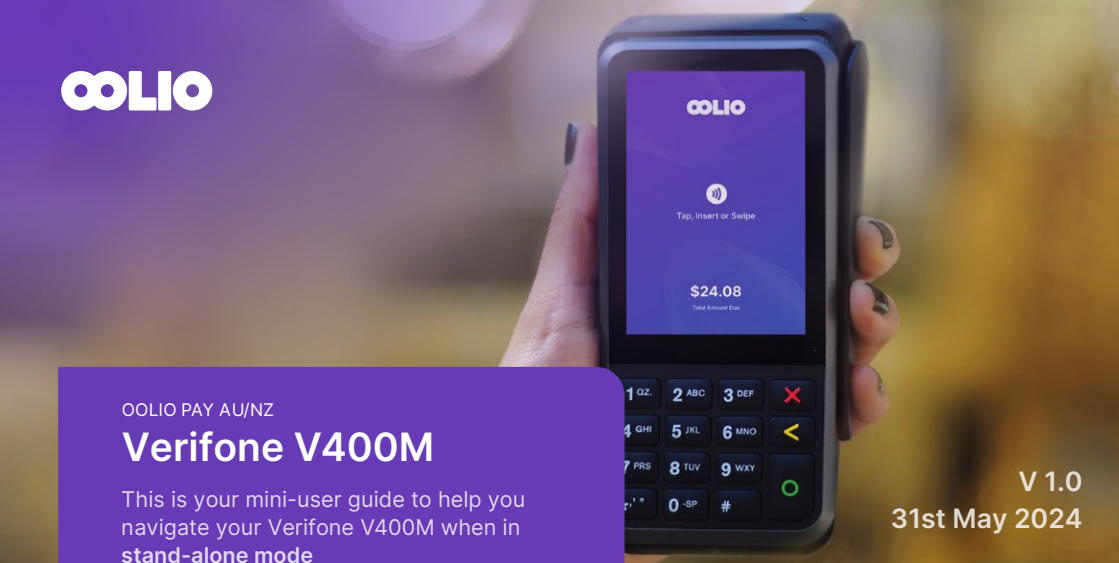

#### How to Enable Standalone Mode:

- 1. Press 11112222 Confirm
- 2. Screen Prompts Switch to Standalone Mode?
- 3. Select Confirm

#### How to Enable Integrated Mode:

- 1. Press #11112222 Confirm
- 2. Screen Prompts Switch to Integrated?
- 3. Select Confirm

# How to Perform a Manual Logon

- 1. Press #4648
- 2. Rsa logon press **OK** or
- 3. Press Confirm
- Select Next on screen or press '#' to find option ADMIN MENU
- 5. Select Next
- 6. Press on RSA logon

### To Perform Purchase:

- 1. Press 1 on keypad (Shortcut key for payment screen)
- 2. Enter Amount
- 3. Press Confirm

### To proceed with Cashout with a Purchase:

- 1. Press 1 on keypad (Shortcut key for payment screen)
- 2. Enter Amount
- 3. Press Confirm
- 4. Screen changes to Cashout
- 5. Enter the Cashout amount
- 6. Press Confirm

## How to Reboot terminal:

- 1. Press #99 select Reboot or
- 2. Press Cancel for 3 seconds select Reboot

## How to Shutdown Terminal:

- 1. Press Cancel for 7 seconds or
- 2. Press Cancel for 3 seconds select Shutdown

### How to Perform only Cashout:

- 1. Press 2 on keypad (Shortcut key for Cashout screen)
- 2. Enter Amount
- 3. Press Confirm

### How to Perform Refund: \*

- Press 3 on Keypad
   (Shortcut key for Refund screen)
   (Note: If cashout option is disabled shortcut key will be 2 for refund)
- 2. Enter Password (if merchant has one)
- 3. Enter Amount Customer Taps/Swipes/Inserts card

### How to Perform MOTO Purchase: \*

- Press 4 on Keypad
   (Shortcut key for Moto purchase screen)
   (Note: If cashout option is disabled shortcut key will be 3 for Moto)
- 2. Enter Password (If password is enabled)
- 3. Enter Amount
- 4. Key in Card No
- 5. Press Confirm
- 6. Key in Expiry
- 7. Press Confirm
- 8. Key in 3 digit CVV code
- 9. Press Confirm

### How to Perform MOTO Refund: \*

- Press 5 on Keypad (Shortcut key for Moto refund screen) (Note: If cashout option is disabled shortcut key will be 4 for Moto)
- 2. Enter Password (If password is enabled)
- 3. Enter Amount
- 4. Key in Card No
- 5. Press Confirm
- 6. Key in Expiry
- 7. Press Confirm
- 8. Key in 3 digit CVV code
- 9. Press Confirm

## For End of Day Reports:

- 1. Press Confirm
- 2. Press Next on screen or Press '#' to find option ADMIN MENU then Press Next
- 3. Select SHIFT TOTALS Terminal will print receipts with totals performed on terminal. It will prompt on options to Reset SHIFT TOTALS?
- Press 'Yes' to Reset or 'No' not to Reset (If you select 'No' totals will carry forward till the next Shift Totals)

#### **Receipt Printing:**

On Standalone mode **Merchant Copy** prints automatically. Stops at **Customer Copy** for user confirmation '**Yes**- to print' or '**No**- not to print'

## To Reprint Last Receipt:

- 1. Press #77 Confirm or from the main screen
- 2. Press Confirm
- 3. Press Next on screen or Press '#' to find option ADMIN MENU
- 4. Select Reprint

## Keypad Details:

X – Cancel, < - Clear & O - Confirm Default Settlement time: 5am to 5am

# Contact

For further support contact OOLIO PAY on **1300 166 546** or email at **support.pay@oolio.com**